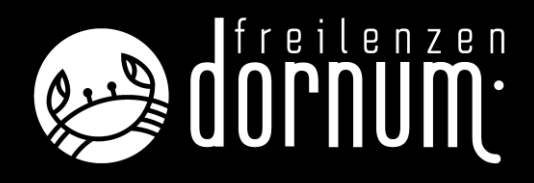

Ihre Zugangsdaten für Ihren persönlichen Webclient erhalten Sie per E-Mail von der Tourismus GmbH Gemeinde Dornum.

#### Muster E-Mail mit Ihren Zugangsdaten und dem Anmelde-Link zu Ihrem persönlichen Zugang

Moin Herr/Frau XXXX,

anbei übersenden wir Ihnen die Zugangsdaten für Ihren Webclient.

Sie können sich auf den unten stehenden Links mit dem Log-in: XXXXXX und dem Passwort: XXXX anmelden und dort Meldescheine bearbeiten.

https://webclient4.deskline.net/NDD/de/visitorregistrationforms/overview?LoggedIn=true

https://webclient4.deskline.net/NDD/de/login

Bitte bestätigen Sie vorerst die Ihnen zugesandte Email (bitte auch im Spamordner nachsehen).

Bei Fragen stehen wir Ihnen gerne zur Verfügung.

#### Anmeldung im Webclient

Hier tragen Sie Ihre Zugangsdaten ein, die Sie per E-Mail erhalten haben.

|                                                |                     | feratel <b>Deskline</b> ®<br>WebClient                      |
|------------------------------------------------|---------------------|-------------------------------------------------------------|
| Benutzername                                   | Passwort            |                                                             |
| Benutzername                                   | Passwort            | → Anmelden                                                  |
| <ul> <li>Für das nächste Mal merken</li> </ul> | Passwort vergessen? |                                                             |
| Browser-Information                            | M                   | t Ihrem Login akzeptieren Sie unserere Datenschutzerklärung |

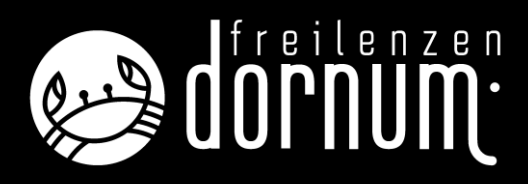

#### Startseite in Ihrem Webclient

| fei              | ratel <b>De</b><br>We                              | <b>skline</b> ®<br>bClient | Touris         | mus GmbH Gemeinde Dornum                                                                                                    |
|------------------|----------------------------------------------------|----------------------------|----------------|----------------------------------------------------------------------------------------------------|
| S                | [ <mark>]]] →</mark><br>Statistiken                | <b>⊡</b> -<br>Gästemeldung | Abrec<br>/ Zah | D ▼<br>hnungen<br>Jlungen                                                                                                    |
| M                | enu                                                |                            | =              | Überblick                                                                                                    |
|                  | Gästemeld<br>Überblick<br>Pre-Checkli<br>Gästemeld | ungen<br>n<br>ungen        |                | <ul> <li>Seiteninformation</li> <li>An dieser Stelle finden Sie alle Informationen das Gäste-Me</li> <li>Download Handbuch</li> <li>Video Erfassung von Gastmeldungen</li> <li>Diese Seiteninformation nicht mehr zeigen</li> </ul> |
|                  | Daten Unte<br>Inventar                             | erkunft                    |                | Leistungsträger<br>Touristbüro Neßmersiel Zone 1                                                                                                    |
| O <sub>0</sub> ° | <b>Erweiterte</b><br>Meine Adre                    | Einstellungen<br>essen     |                | ✓ Derzeit Touristbüro Neßmersiel Zone 1                                                                                                    |
| Gäst             | emeldunger                                         | n erstellen                |                | <ul> <li>✓ Gäste derzeit im Haus ④</li> <li>Personengruppe</li> </ul>                                                                                                    |

Klicken Sie im oberen Reiter auf den Pfeil neben der Gästemeldung und wählen dann den Punkt Gästemeldungen

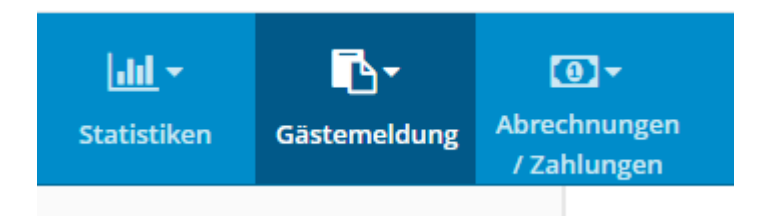

# freilenzen OPNUM

#### Es öffnet sich das nachfolgende Fenster.

Sie haben jetzt die Möglichkeit "Neuen Meldeschein" zu erstellen.

| Gästemeldungen Touristb                                             | püro Neßmersiel Zone 1                                                                                                    |                                 |
|---------------------------------------------------------------------|----------------------------------------------------------------------------------------------------|---------------------------------|
| Hier können Sie die angezeigten<br>Mit Klick auf den Suchbutton (Lu | ) Meldescheine eingrenzen. Filtern Sie nach Druckstatus, bestimmten Meldeschein-Nummern (von-bis), nach Gastname (oder Teilen davon), nach Land oder PLZ-Ort.<br>upe) kommt die Filterung zum Einsatz, mit Klick auf den Button mit dem Kreuz wird der Filter zurück gesetzt. | ×                               |
| > Filter                                                            | Datum von     Image: Datum bis     Image: Abreise     Abreise                                                                                                    | ٩                               |
| Alle Aktuell Angereist                                              | Voranmeldungen + Neue Voranme                                                                                                    | ldung 🗸 📘 🕇 Neuer Meldeschein 🗸 |

#### Klicken Sie hierfür auf:

| + Neuer Meldeschein |  |
|---------------------|--|
| + Individualgast    |  |
| + Reisegruppe       |  |

Und wählen folgende Gästegruppe aus:

- + Individualgast bis zu 4 Personen
- + Reisegruppe ab 5 Personen

In unserem Beispiel wählen wir den Individualgast aus.

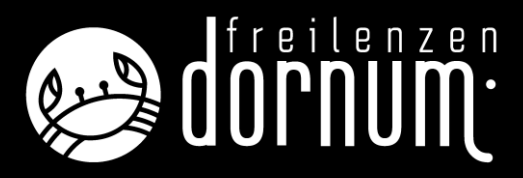

#### Es öffnet sich die Eingabemaske

Hier tragen Sie nun alle Daten Ihrer Gäste ein.

Für die Eingabe sind folgende Daten wichtig:

- An- und Abreisedatum
- Nachname und Vorname
- PLZ und Ort
- Geburtsdatum/Alter
- Wichtig E-Mail-Adresse Hauptgemeldeter Gast (gerne auch von den Mitreisenden)

Voreingestellt sind immer 2 Gäste.

Sie können aber bis zu 4 Gäste hinzufügen oder löschen.

| 10                                   | Gast                          |                       |               | X Löschen            |
|--------------------------------------|-------------------------------|-----------------------|---------------|----------------------|
| nreise 01.11.2022                    | Geplante Abreise * Datum bis  | , Abreise Datum       | bis 🛗         |                      |
| achname 🛊 / Vorname 🛊                |                               | Anrede / Sprache      | Bitte wähle 🔻 | Deutsch 👻 🔍          |
| and 🛊 / Nationalität                 | Bitte wählen 💌 Bitte wählen 💌 | PLZ 🛊 / Stadt/Ort 🛊   | /             |                      |
| traße                                |                               | Geburtstag / Alter 🜟  | DD.MM.YYYY    | () / Erwachs -       |
| Mail                                 |                               |                       |               |                      |
| Mehr Details                         |                               | In Gast-Adressen spei | chern 🚯 📃 🛛   | Zustimmung Werbung 🜖 |
| Gast 2 mit gleiche                   | n Wohnsitz                    |                       |               | × Löschen            |
| achname 🛊 / Vorname                  | / Gast-2                      | Anrede                | Bitte wähle 🔻 | ٩                    |
|                                      |                               |                       |               |                      |
| and 🛊 / Nationalität                 | Bitte wählen 👻 Bitte wählen 👻 | Geburtstag / Alter 🗰  | DD.MM.YYYY    | ⑥ / Erwachs ▼        |
| and <b>*</b> / Nationalität<br>·Mail | Bitte wählen                  | Geburtstag / Alter 🗚  | DD.MM.YYYY    | I Erwachs ▼          |

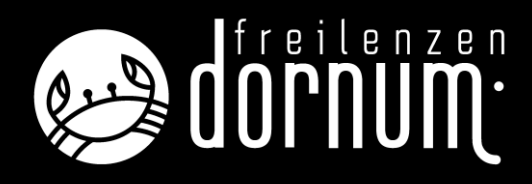

Wenn Sie alle Daten in die Eingabemaske eingegeben haben klicken Sie auf

### Änderungen speichern und bleiben

#### Ihre eingegebenen Daten werden nun wie folgt dargestellt

| Hauptgemeldeter                                                                                                    | Gast Zustimn                                         | mung Gastdaten-Weitergabe an GK 🧕                              | •                                                    |                                                     |                                                      |             |
|----------------------------------------------------------------------------------------------------|------------------------------------------------------|----------------------------------------------------------------|------------------------------------------------------|-----------------------------------------------------|------------------------------------------------------|-------------|
| 01.11.2022                                                                                                    | Geplante Abreise                                     | 04.11.2022 🛗 Abreise                                           | Datum bis 🗎                                          |                                                     |                                                      |             |
| Nachname / Vorname                                                                                                    | Mustermann / Max                                     | Anrede / Sprache                                               | Bitte w                                              | ähle 🔻                                              | Deutsch 👻                                            | ۹           |
| and / Nationalität                                                                                                    | Deutschland 👻 Deutschlan                             | nd 🝷 PLZ / Stadt/Ort                                           | 26553                                                | / Dorr                                              | numersiel                                            |             |
| straße                                                                                                    |                                                      | Geburtstag / Alter                                             | 01.01.1                                              | 992 🚯                                               | / 30 Erwachs                                         | •           |
|                                                                                                    |                                                      |                                                                |                                                      |                                                     |                                                      |             |
| -Mail                                                                                                    | max@mustermann.de                                    |                                                                |                                                      |                                                     |                                                      |             |
| -Mail Mehr Details                                                                                                    | max@mustermann.de                                    | ✓ In Gast-Adresse                                              | en speichern 🗿                                       | Zust                                                | timmung Werbung                                      | 0           |
| -Mail<br>Mehr Details<br>• Gast hinzufügen                                                                                                    | max@mustermann.de                                    | ✓ In Gast-Adresse                                              | en speichern 🚯                                       | Zust                                                | timmung Werbung                                      | 0           |
| -Mail<br>Mehr Details<br>• Gast hinzufügen                                                                                                    | max@mustermann.de                                    | ☑ In Gast-Adresse                                              | en speichern 🜖                                       | Zust                                                | timmung Werbung                                      | 0           |
| -Mail<br>Mehr Details<br>• Gast hinzufügen<br>Gast Land:<br>Deutschland 1 Person/er                                                                                    | max@mustermann.de                                    | ✓ In Gast-Adresse<br>edruckt<br>nungsstatus: Nicht abgerechnet | en speichern <b>()</b><br>Meldescl<br>Erstellt:      | Zust hein Typ: St 01.11.2022                        | timmung Werbung<br>tandard<br>9:28                   | 0           |
| <ul> <li>Mail</li> <li>Mehr Details</li> <li>Gast hinzufügen</li> <li>Gast Land:<br/>Deutschland 1 Person/er<br/>Personengruppe:<br/>Erwachsene Gästecard 1</li> </ul> | max@mustermann.de<br>Nicht g<br>Abrecht<br>Person/en | edruckt<br>nungsstatus: Nicht abgerechnet                      | en speichern 🕣<br>Meldescl<br>Erstellt:<br>Letzte Än | Zust hein Typ: St 01.11.2022 nderung: 07            | timmung Werbung<br>tandard<br>9:28<br>1.11.2022 9:28 | ð<br>Ø Lege |
| - Mail  - Mehr Details  - Gast hinzufügen  Gast Land: Deutschland 1 Person/er Personengruppe: Erwachsene Gästecard 1                                                   | max@mustermann.de<br>Nicht g<br>Abrecht<br>Person/en | In Gast-Adresse<br>redruckt<br>nungsstatus: Nicht abgerechnet  | en speichern 🕣<br>Meldesci<br>Erstellt:<br>Letzte Är | Zusi<br>hein Typ: Si<br>01.11.2022 :<br>nderung: 0' | timmung Werbung<br>tandard<br>9:28<br>1.11.2022 9:28 | 1<br>D Lege |

Damit nun der Gast die Gästekarte erhält, klicken Sie auf

🔒 Gästekarte produzieren

Im Hintergrund wird nun eine E-Mail mit der Gästekarte an den Gast versendet.

Sie müssen dafür nichts mehr tun.

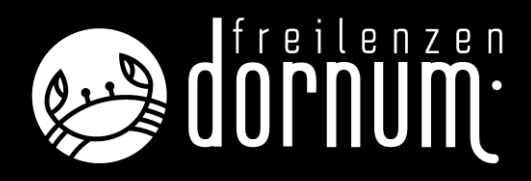

#### Für Sie öffnet sich noch dieses Fenster:

Hier können Sie nun das Dokument als PDF herunterladen und/oder ausdrucken, für Ihre Unterlagen oder für den Gast, wenn er keine E-Mail-Adresse besitzt.

AD57ji8KZW5kc3RyZWF1CmVuZG9iagozID... 1 / 1 - 45% + C S

Kartenproduktion für Meldeschein Nr. 350136336

Damit ist der Vorgang für Sie abgeschlossen.